# AASHTOWare Bridge Design & Rating (BrDR) 3D FEM Analysis Troubleshooting

AASHTOWare RADBUG Meeting July 30-31, 2019 South Lake Tahoe, CA

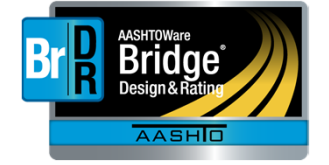

Michael Baker

# **BrDR 3D FEM Analysis Troubleshooting**

- Hardware recommendations
- Factors that influence analysis speed
- Tips for successful analysis
- Troubleshooting
  - Non-zero moments at end supports
  - Different number of nodes per girder

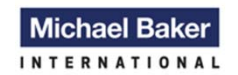

We Make a Difference

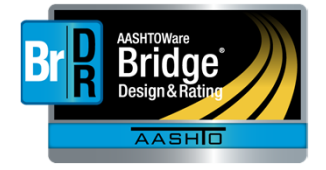

# **Hardware Recommendations**

# Machine: Intel Core i7 processor or equivalent Memory: 32 GB or more Hard Disk: Solid State Drive

Michael Baker

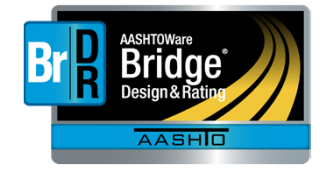

# **Factors that Influence 3D Analysis Speed**

Number of degrees of freedom
Number of live load vehicles
Live loading increments
Analysis output selections

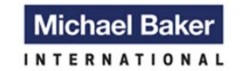

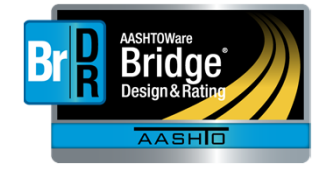

#### Number of Degrees of Freedom

- Number of shell elements in the deck between girders or in the web between flanges
- Target aspect ratio for shell elements
- Found on Superstructure Definition: Analysis tab

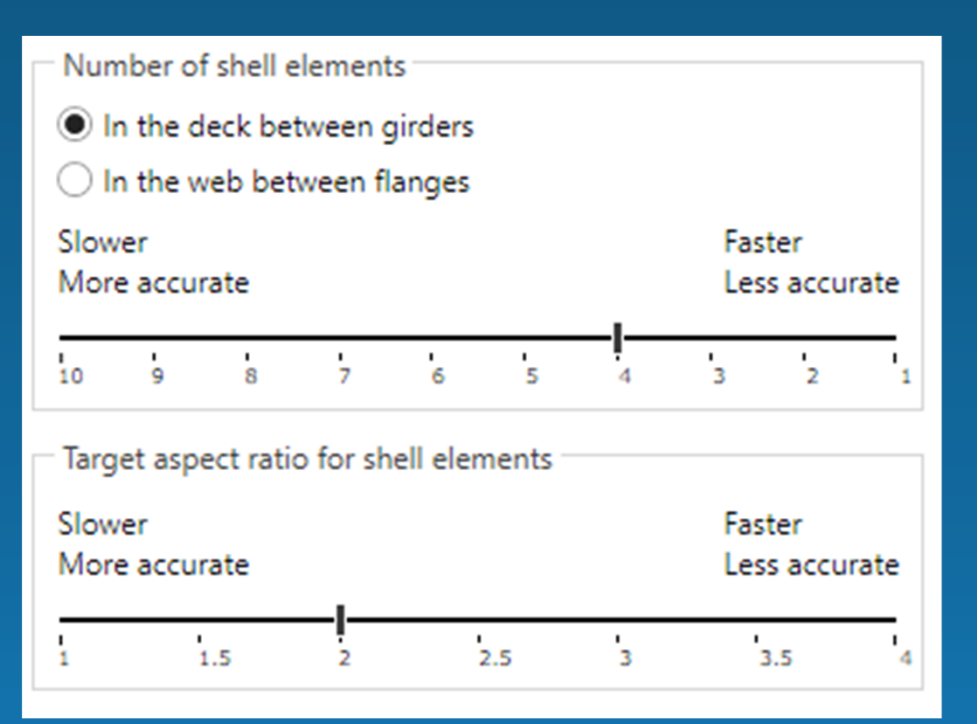

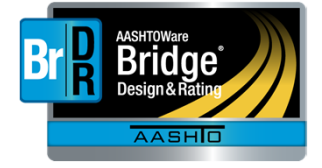

5

Michael Baker

#### **Live Loading Increments**

- Vehicle increment for longitudinal loading
- Vehicle increment in lane and lane increment for transverse loading
- Found on Superstructure Definition: Analysis tab

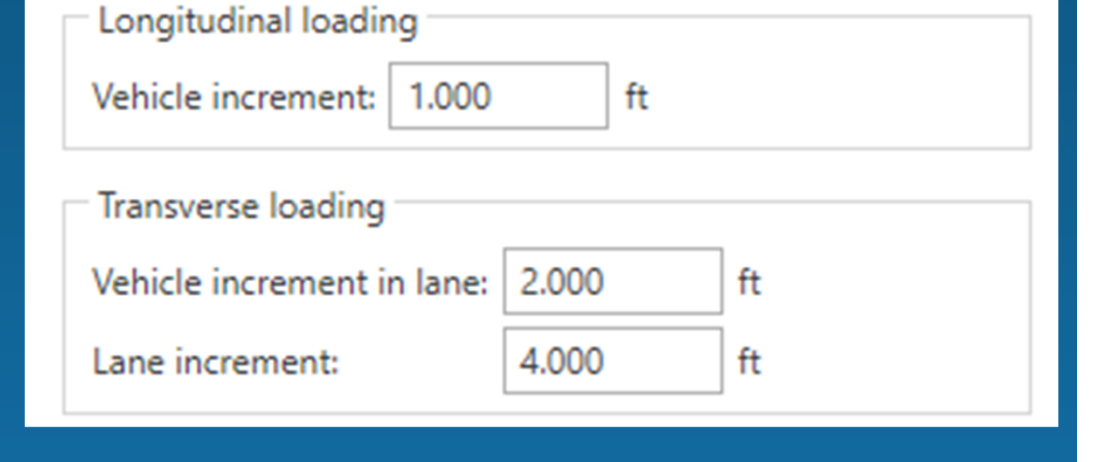

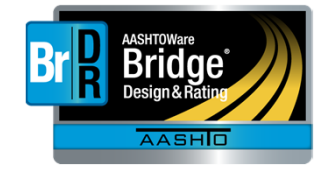

We Make a Difference

Michael Baker

INTERNATIONAL

#### **Analysis Output Selections**

Choose a local folder as the Analysis Output Folder. Writing analysis output to a network folder will degrade the performance of the analysis.

| Preferences     | 🔺 Check Out 👝 🍣 Import 🛛 🕰            |                 |
|-----------------|---------------------------------------|-----------------|
| Bridge explorer | Bridge workspace Confirmations Analys | sis Report Tool |
| Default analys  | is settings template                  | •               |
|                 |                                       | ~               |
|                 |                                       | Reset           |
| Analysis outpu  | it folder                             |                 |
| ✓ Use the cur   | rrent user's "My Documents" folder    | Browse          |
|                 |                                       |                 |

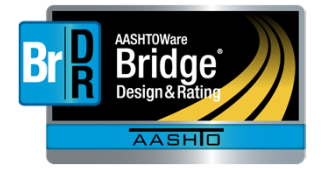

Michael Baker

#### **Analysis Output Selections**

Select only the necessary analysis output for the analysis. Disk operations are expensive from the analysis performance perspective.

Don't select! Report contains output of influence surface FE actions for unit load application

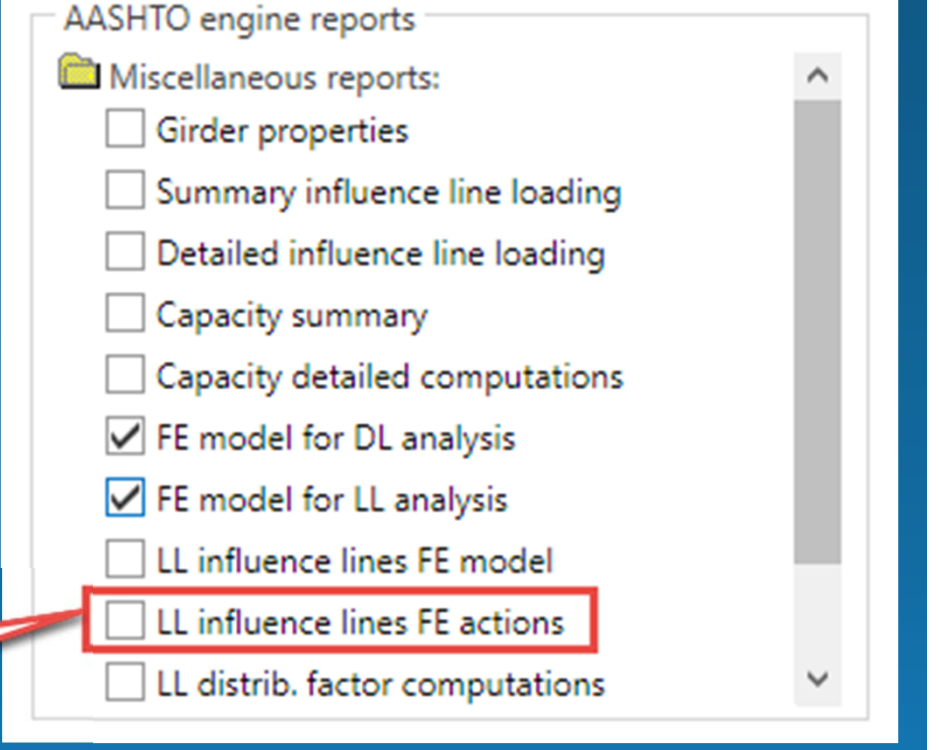

Michael Baker

We Make a Difference

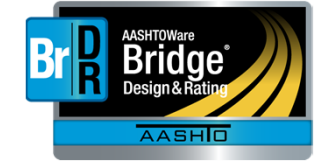

| Tips for Successful Analysis                                                |                          |                                                |                                   |  |  |  |  |  |  |  |  |
|-----------------------------------------------------------------------------|--------------------------|------------------------------------------------|-----------------------------------|--|--|--|--|--|--|--|--|
| Fine tune the model while running the DL only                               |                          |                                                |                                   |  |  |  |  |  |  |  |  |
| Analysis Settings                                                           |                          |                                                | -                                 |  |  |  |  |  |  |  |  |
| O Design review   Rating                                                    | Rating method:           | LRFR                                           | ~                                 |  |  |  |  |  |  |  |  |
| Analysis type: 3D FEM                                                       | Analysis option:         | DL Only                                        | ~                                 |  |  |  |  |  |  |  |  |
| Lane / Impact loading type: As Requested Vehicles Output Engine Description | Apply preference setting | DL Only<br>LL Only<br>DL and LL                |                                   |  |  |  |  |  |  |  |  |
| Traffic direction: Both directions                                          | Refresh                  | DL, LL and Spec-Checking<br>Spec-Checking Only |                                   |  |  |  |  |  |  |  |  |
|                                                                             |                          | _                                              |                                   |  |  |  |  |  |  |  |  |
| Michael Baker<br>We Make a Difference                                       |                          | Br                                             | AASHTOWare<br>Bride<br>Design & R |  |  |  |  |  |  |  |  |

# **Tips for Successful Analysis**

#### Review the DL model with Model Viewer

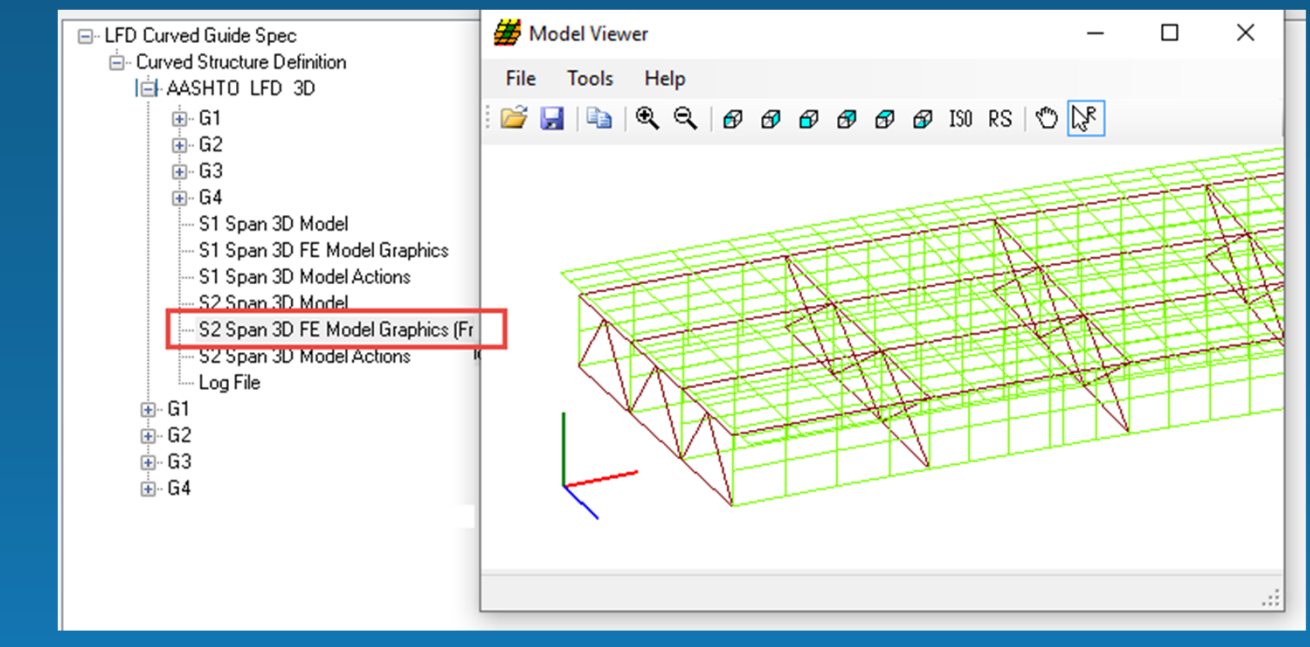

Michael Baker

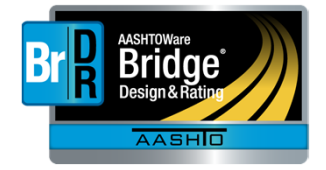

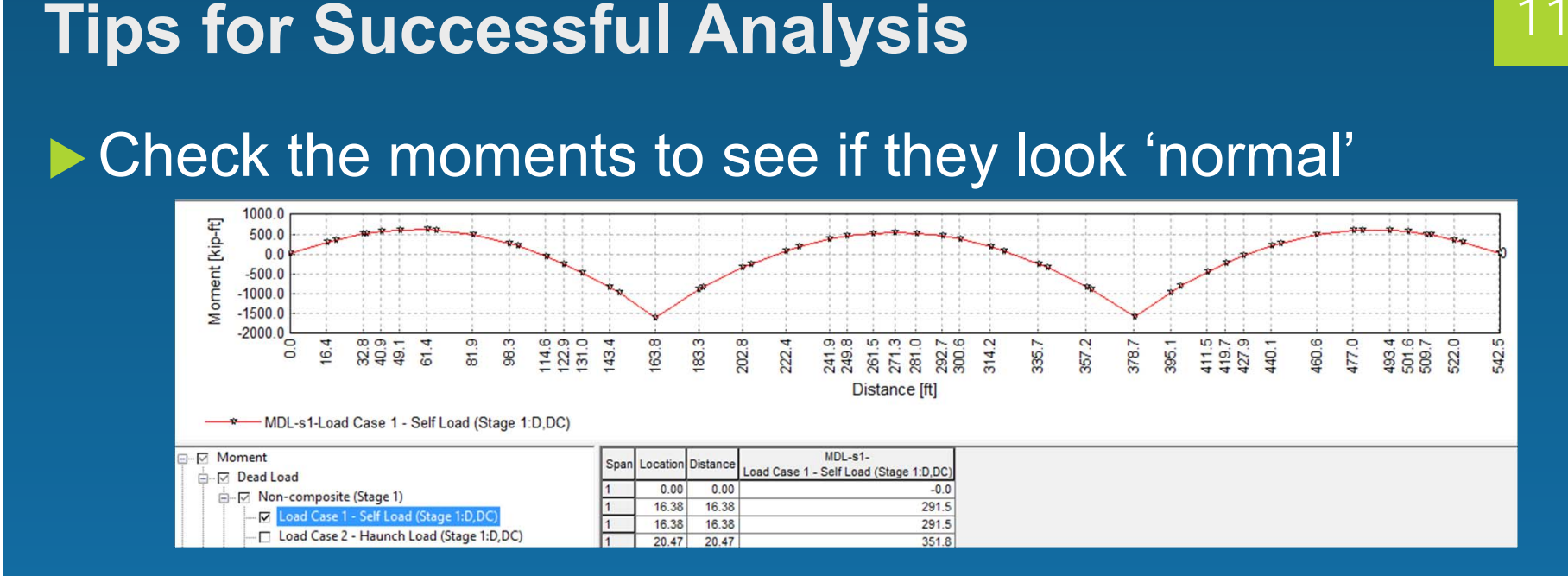

# Run coarser meshes initially and only then fine tune the model

Michael Baker

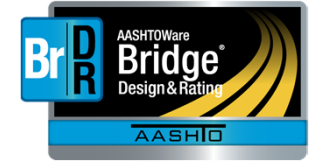

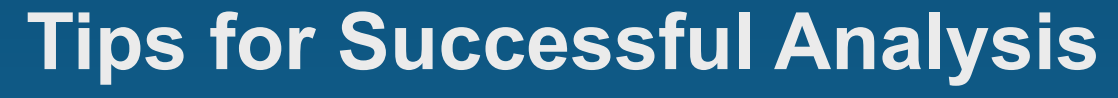

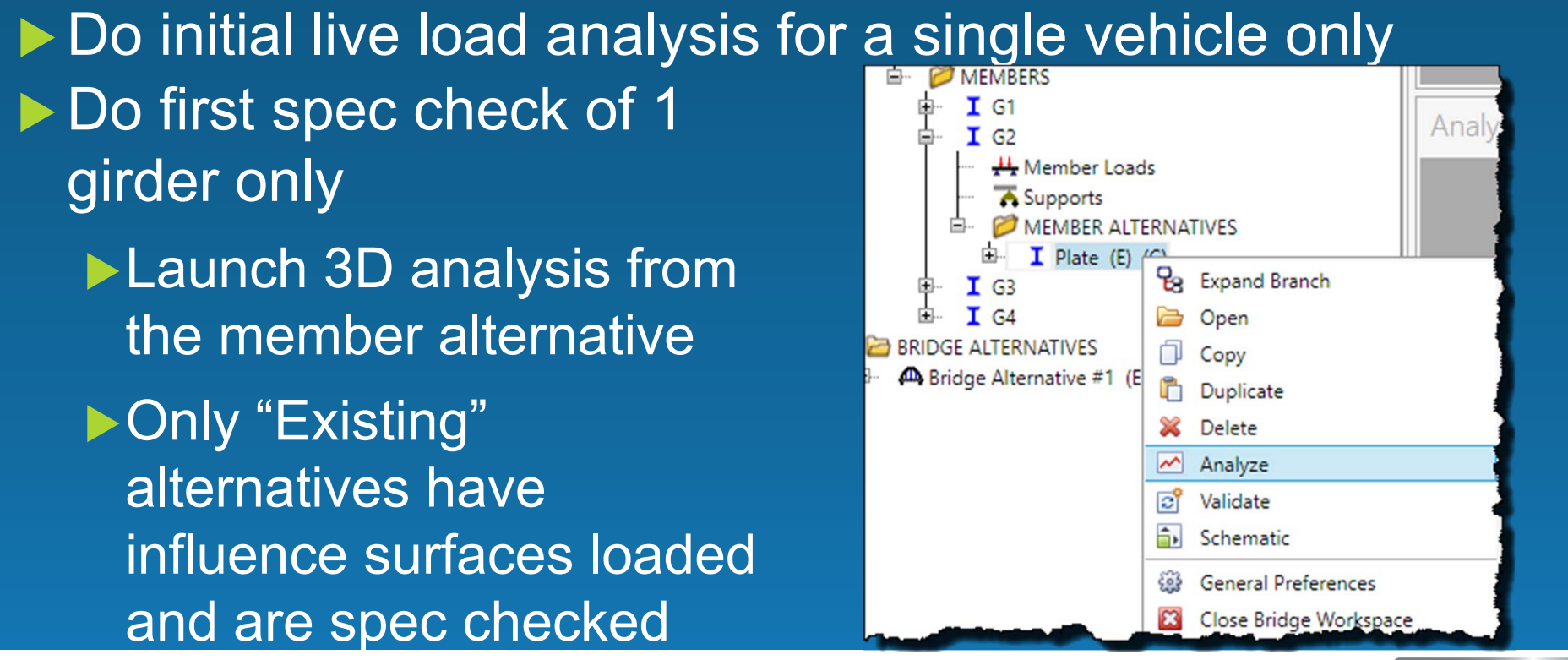

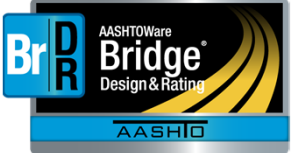

Michael Baker We M

## **Tips for Successful Analysis**

#### Do not select diaphragms for spec checking until satisfied with girders

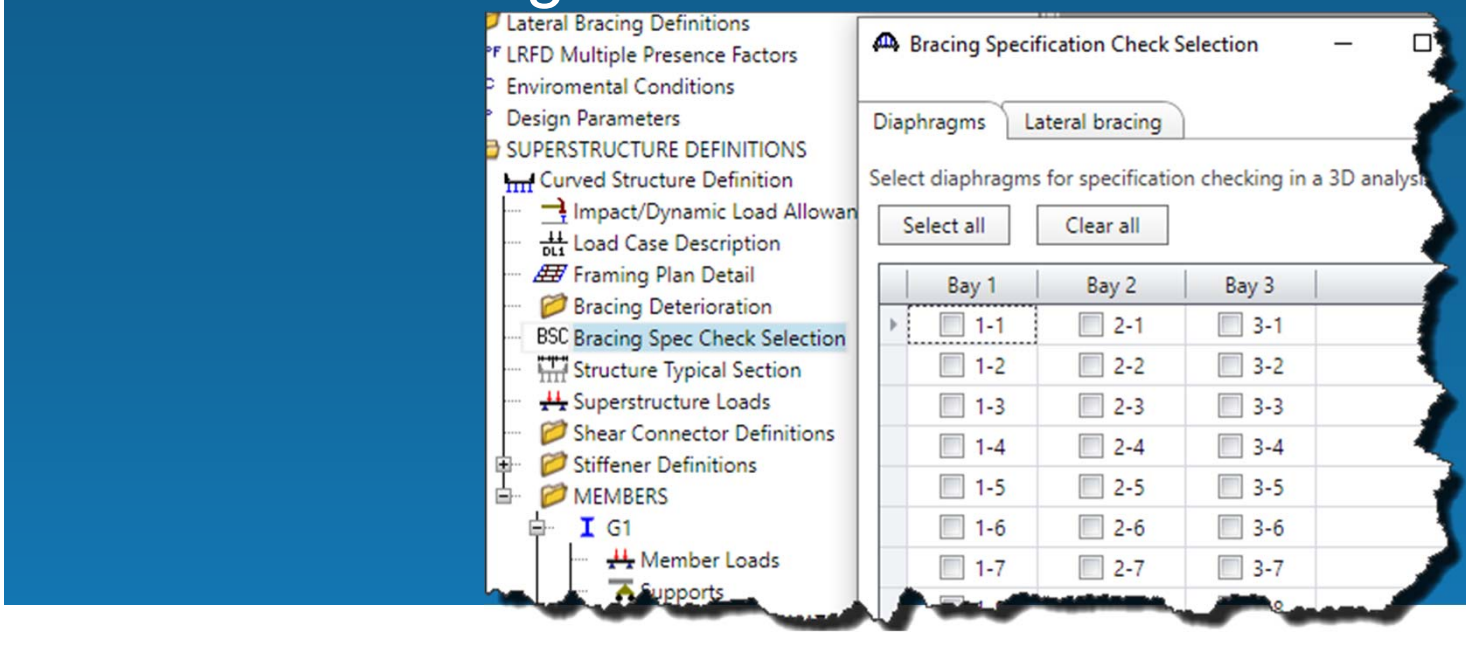

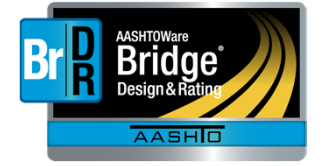

Michael Baker

#### Troubleshoot Non-Zero Moments at End Supports <sup>12</sup>

#### Evaluate "Pinned" support conditions

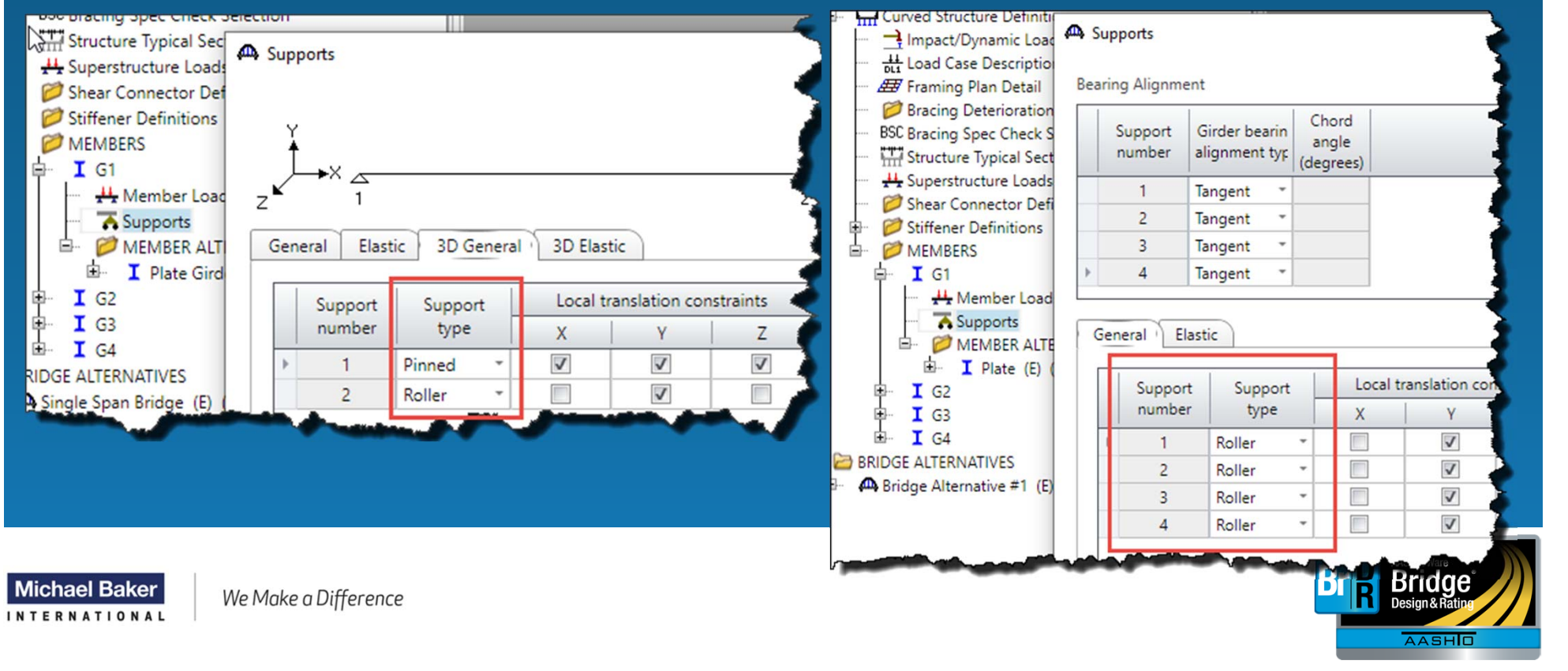

INTERNATIONAL

```
Analysis
 Analysis - Curved Bridge
                                                      Flanges will be modeled with beam elements and webs will be modeled with shell elements.
                                                    \wedge
      Analysis Event
                                                       Diaphragms, if defined by the user, are also included in the model as beam elements.
         Curved Bridge
          GIRDER-SYSTEM MEMBERS
                                                       Error - All members do not have the same number of nodes! Model cannot be generated!
                                                       Error - Unable to generate girder system finite element model.
                🚳 G1 [G1]
                                                       Error - 3D controller - unable to do 3D analysis!
                🙆 G2 [G2]
                🙆 G3 [G3]
                                                        🔕 Errors 🔔 Warnings
                🚳 G4 [G4]
                                                          Type
                                                                                       Description
Michael Baker
                    We Make a Difference
```

15

#### "3DGirderNodes.txt"

Comma delimited file contains node locations and reason why node was generated

Developed for debugging, now shared with users

6.8.3: File generated when unable to generate mesh
6.8.4/7.0.0: File always generated

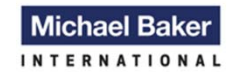

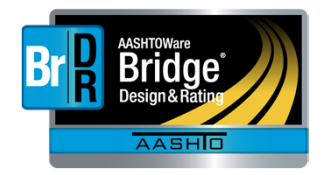

17

- Reasons why node was generated
  - Diaphragm, support, tenth point, cross section change point
  - "bitmask 0": node was added to either get the same number of nodes in a span or added based on the number of shell elements selected on the Structure Definition: Analysis tab

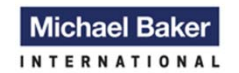

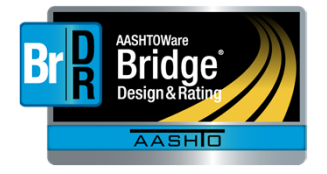

| Troubles                     | noot Diff                                                                     | ferent                     | t Number of Nodes                                                                                 |
|------------------------------|-------------------------------------------------------------------------------|----------------------------|---------------------------------------------------------------------------------------------------|
| > Documents > AASHTOWARE > B | rDR684 > 3DTroubleshoot > Cu                                                  | irvedBridge > AASH1        | HTO_LRFR_3D                                                                                       |
| ^ Name                       | ^                                                                             | Date modified              | Туре                                                                                              |
| Data                         |                                                                               | 7/25/2019 8:39 PM          | File folder                                                                                       |
| S1 Span                      |                                                                               | 7/25/2019 8:39 PM          | File folder                                                                                       |
| 3DGirderN                    | lodes.txt                                                                     | 7/25/2019 8:39 PM          | Text Docum                                                                                        |
| CurvedBri                    | <sup>dge</sup><br>. <u>s.L</u> <i>(</i> ) 3DGirderNodes.t<br>File Edit Format | xt - Notepad<br>View Help  |                                                                                                   |
|                              | Bridge: 3D Mesh<br>Structure Defini<br>G1                                     | Example<br>tion: Curve     | ed Bridge                                                                                         |
|                              | TotalCount 1, Sp<br>TotalCount 2, Sp                                          | an Count 1,<br>an Count 2, | Distance: 0, 0%, Support, Tenth, bitmask 51<br>Distance: 7.04642530658245, 10%, Tenth, bitmask 48 |
|                              | TotalCount 3, Sp                                                              | an Count 3,                | Distance: 11.5, 16.3203319408739%, Change, bitmask 33                                             |
|                              | TotalCount 4, Sp                                                              | an Count 4,                | Distance: 12.488626546912, 17.7233504983664%, bitmask 0                                           |
|                              | TotalCount 5, Sp                                                              | an Count 5,                | Distance: 14.0928506131649, 20%, Tenth, bitmask 48                                                |
|                              | TotalCount 6, Sp                                                              | an Count 6,                | Distance: 17.625, 25.0126826485133%, Diaph, bitmask 128                                           |
|                              | TotalCount 7, Sp                                                              | an Count 7,                | Distance: 21.1392759197474, 30%, Tenth, bitmask 48                                                |
|                              | TotalCount 8, Sp                                                              | an Count 8,                | Distance: 28.1857012263298, 40%, Tenth, bitmask 48                                                |
|                              | TotalCount 9, Sp                                                              | an Count 9,                | Distance: 35.2321265329123, 50%, Diapn, Tenth, Ditmask 1/6                                        |

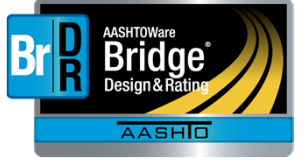

We Make a Difference

Michael Baker

INTERNATIONAL

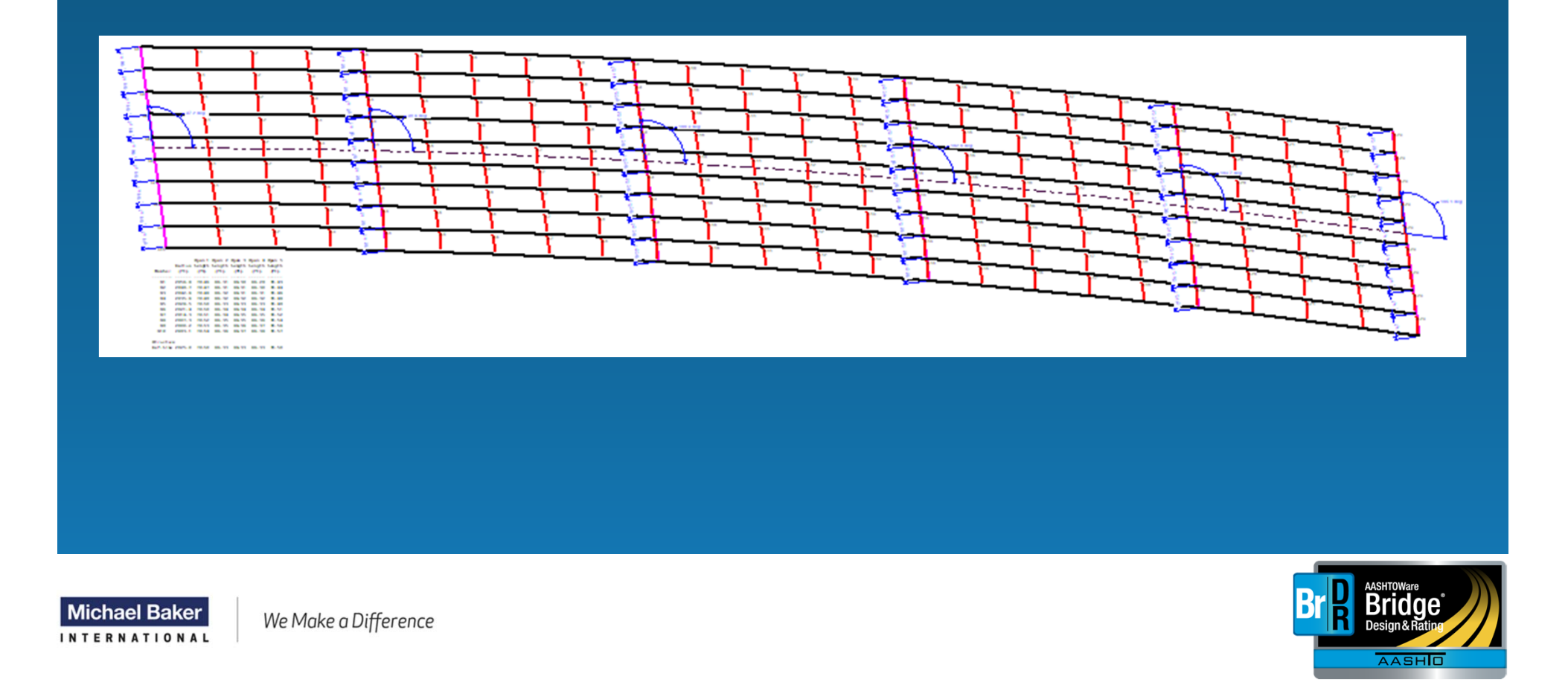

20

#### Step 1: Use Paste/Use Text Import Wizard to copy each girder's data into its own column in Excel

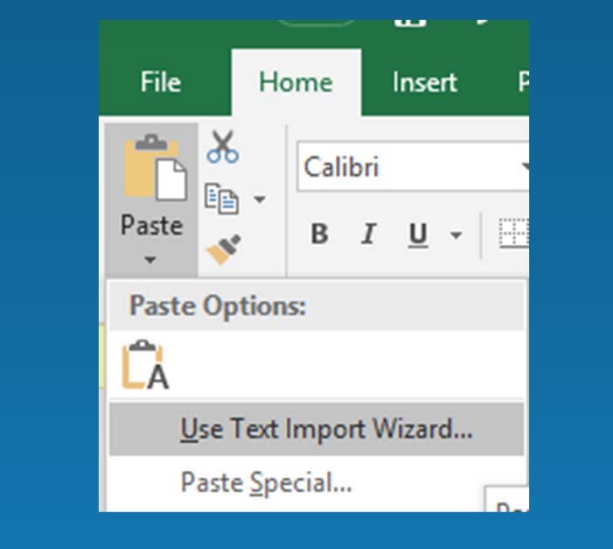

| Text Import Wizard - Step 2 of 3       |                                                           |  |  |  |  |  |  |  |  |  |  |
|----------------------------------------|-----------------------------------------------------------|--|--|--|--|--|--|--|--|--|--|
| This screen lets you so preview below. | et the delimiters your data contains. You can see how you |  |  |  |  |  |  |  |  |  |  |
| Delimiters                             |                                                           |  |  |  |  |  |  |  |  |  |  |
| <u>T</u> ab                            |                                                           |  |  |  |  |  |  |  |  |  |  |
| Semicolon                              | Treat consecutive delimiters as one                       |  |  |  |  |  |  |  |  |  |  |
| ∑ <u>C</u> omma]<br>□ <u>S</u> pace    | Text <u>q</u> ualifier:                                   |  |  |  |  |  |  |  |  |  |  |
| Other:                                 |                                                           |  |  |  |  |  |  |  |  |  |  |
|                                        | man and second and                                        |  |  |  |  |  |  |  |  |  |  |
|                                        |                                                           |  |  |  |  |  |  |  |  |  |  |

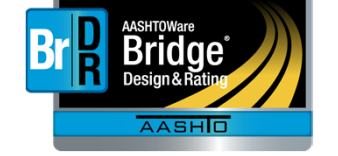

Michael Baker We Make a Difference

21

#### Step 2: Examine total number of nodes per girder looking for differences

| -              |                             | -         |        |           |            |       | -         |     |                |               |       |
|----------------|-----------------------------|-----------|--------|-----------|------------|-------|-----------|-----|----------------|---------------|-------|
| G9             |                             |           |        |           |            |       |           |     | G10            |               |       |
| TotalCount 115 | Span Count 23               | Distance: | 83.77% | bitmask 0 |            |       |           |     | TotalCount 115 | Span Count 22 | Dista |
| TotalCount 116 | Span Count 24               | Distance: | 90%    | Tenth     | bitmask 48 |       |           |     | TotalCount 116 | Span Count 23 | Dista |
| TotalCount 117 | <mark>S</mark> pan Count 25 | Distance: | 100%   | Support   | Diaph      | Tenth | bitmask 1 | .79 | TotalCount 117 | Span Count 24 | Dista |
|                |                             |           |        |           |            |       |           |     | TotalCount 118 | Span Count 25 | Dista |
|                |                             |           |        |           |            |       |           |     |                |               |       |

Michael Baker

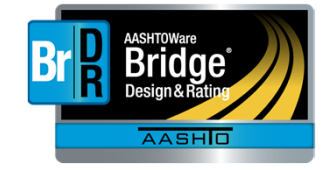

Ζ.

#### Step 3: For girders with difference, examine number of nodes per spans

| G9            |                      |        |           |        |       | G10           |               |                   |        |           |        |
|---------------|----------------------|--------|-----------|--------|-------|---------------|---------------|-------------------|--------|-----------|--------|
| Span Count 27 | Distance: 325.077868 | 94.75% | Change    | bitmas | k 33  | TotalCount 90 | Span Count 27 | Distance: 325.100 | 94.73% | Change    | bitmas |
| Span Count 28 | Distance: 325.159697 | 94.84% | bitmask 0 |        |       | TotalCount 91 | Span Count 28 | Distance: 325.192 | 94.84% | bitmask 0 | 1      |
| Span Count 29 | Distance: 329.616270 | 100%   | Support   | Diaph  | Tenth | TotalCount 92 | Span Count 29 | Distance: 329.554 | 99.89% | Diaph     | bitmas |
| Span Count 1  | Distance: 329.695884 | 0.11%  | bitmask 0 |        |       | TotalCount 93 | Span Count 30 | Distance: 329.650 | 100%   | Support   | Tenth  |
| Span Count 2  | Distance: 334.077868 | 6.32%  | Change    | bitmas | k 33  | TotalCount 94 | Span Count 1  | Distance: 329.729 | 0.11%  | bitmask 0 | E      |
| Span Count 3  | Distance: 334.137548 | 6.41%  | bitmask 0 |        |       | TotalCount 95 | Span Count 2  | Distance: 334.100 | 6.31%  | Change    | bitmas |

Michael Baker

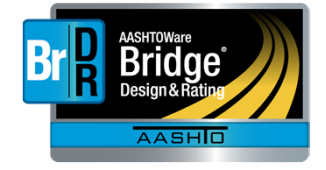

Layout Diaphragms 259.018115' from Support 2 Lateral Bracing Ranges 9 Diaphragm Girder Bay:  $\sim$ Copy Bay To ... Wizard... Start Distance Left Right End Dis Spacing Left Right Support Diaphragm Diaphragm Number (ft) (ft) Reference Length Length Number Spacing Spacing of Spaces (ft) (ft) Type Left Girder Right Girder Left Girder Ric Birder (ft) (ft) 1 ~ 0 17.625 17.625 70.5 70.5 70.5 70.5 Both Girders 0 4 2 ~ 258.99 259.026093 259.018115 Both Girders 0.036093 0.028115 17.266 17.266 15 258.99 5 ~ 17.642761 70.5557036 70.571044 Both Girders 0 0 17.6389259 4 70.5557036 70.571044

Diaphragm at 70.536605' (support 2) + 259.018115' = 329.55472' Pier 4 is at 329.650012'

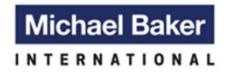

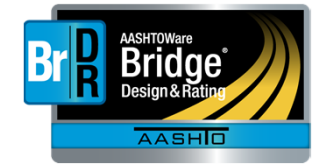

24

Change the number of diaphragm spacing from 15 to 14
Add a new row at 0' from Support 5(Pier 4) with 0' spacing
Move Span 5 data down a row

| Girder Bay:                  | 9 |        |         |        | Ƴ Co        | ру Вау То    | Diaph<br>Wiza   | ragm<br>rd      |                   |                    |                     |           |             |              |                |       |  |
|------------------------------|---|--------|---------|--------|-------------|--------------|-----------------|-----------------|-------------------|--------------------|---------------------|-----------|-------------|--------------|----------------|-------|--|
| Spacing<br>Reference<br>Type |   |        | Support |        | Support Sta |              | Start D<br>(1   | istance<br>ft)  | Left<br>Diaphragm | Right<br>Diaphragm | Number<br>of Spaces |           | Left        | Right        | End Dis<br>(fi | Load  |  |
|                              |   |        | Numi    | ber    | Left Girder | Right Girder | Spacing<br>(ft) | Spacing<br>(ft) | (ft)              | (ft)               |                     |           | Left Girder | Right Girder | (kip)          |       |  |
| Both Girders                 | S | ~      | 1       | ~      | 0           | 0            | 17.625          | 17.625          |                   | 4                  | 70.5                | 70.5      | 70.5        | 70.5         | 0.47           | Inter |  |
| Both Girders                 | s | $\sim$ | 2       | $\sim$ | 0.036093    | 0.028115     | 17.266          | 17.266          |                   | 14                 | 241.724             | 241.724   | 241.760093  | 241.752115   | 0.47           | Inter |  |
| Both Girders                 | s | $\sim$ | 5       | $\sim$ | 0           | 0            | 0               | 0               |                   | 1                  | 0                   | 0         | 0           | 0            | 0.47           | Inte  |  |
| Both Girders                 | s | $\sim$ | 5       | $\sim$ | 0           | 0            | 17.6389259      | 17.642761       |                   | 4                  | 70.5557036          | 70.571044 | 70.5557036  | 70.571044    | 0.47           | Inter |  |

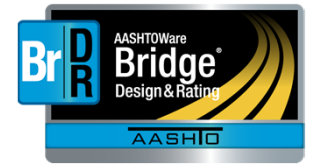

Michael Baker

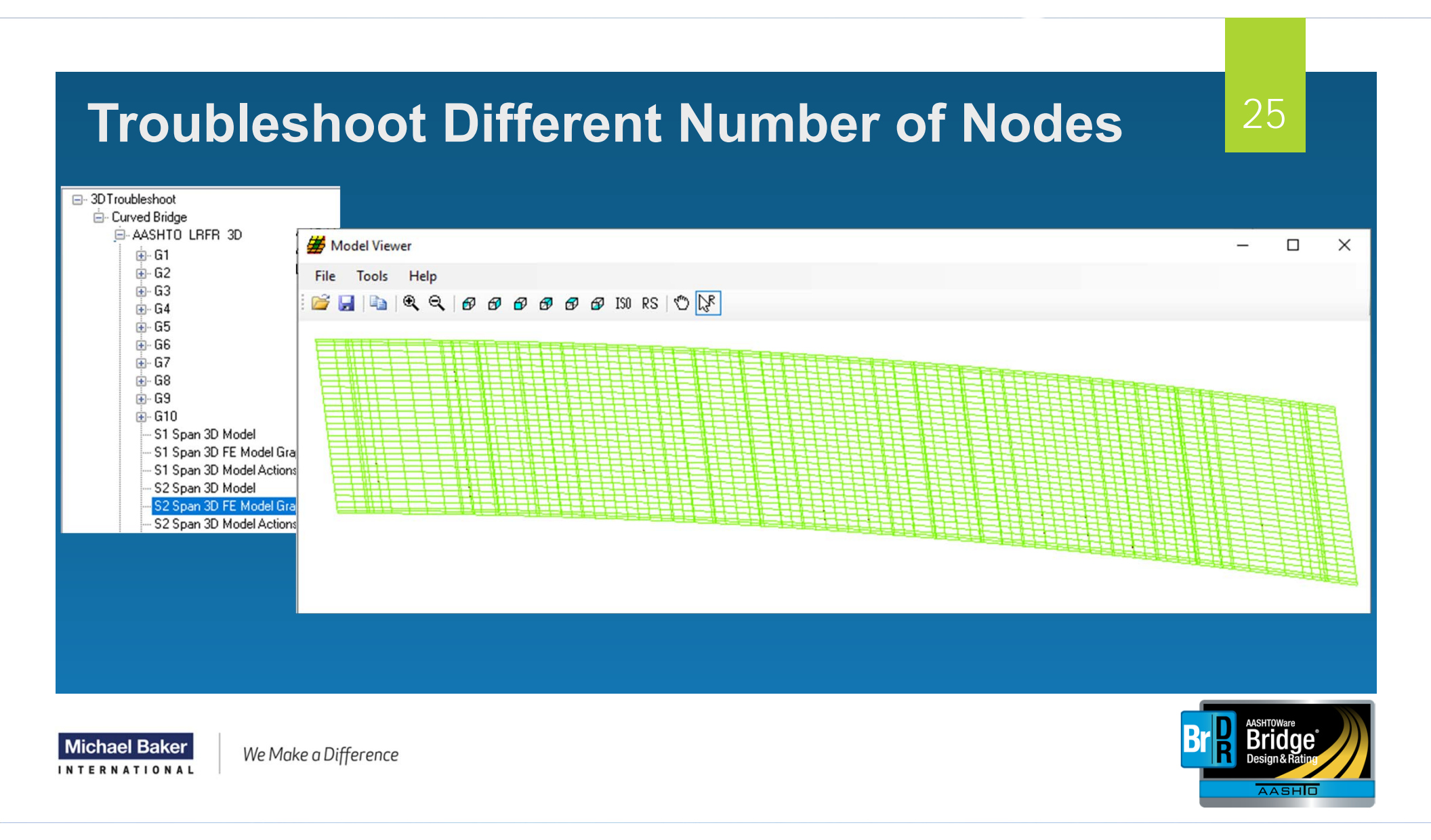

# Thank You

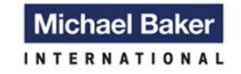

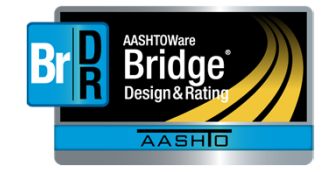